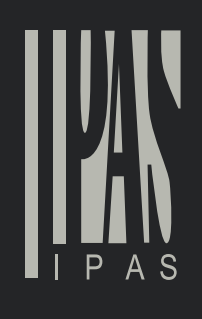

 $\bigcirc$ 

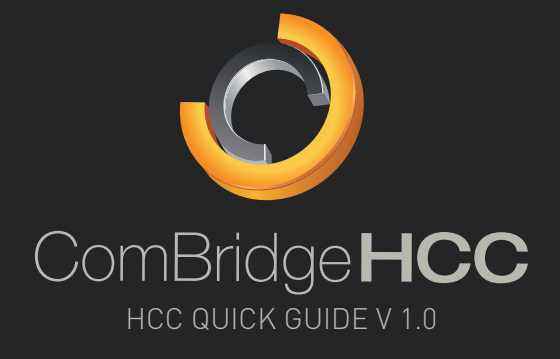

0

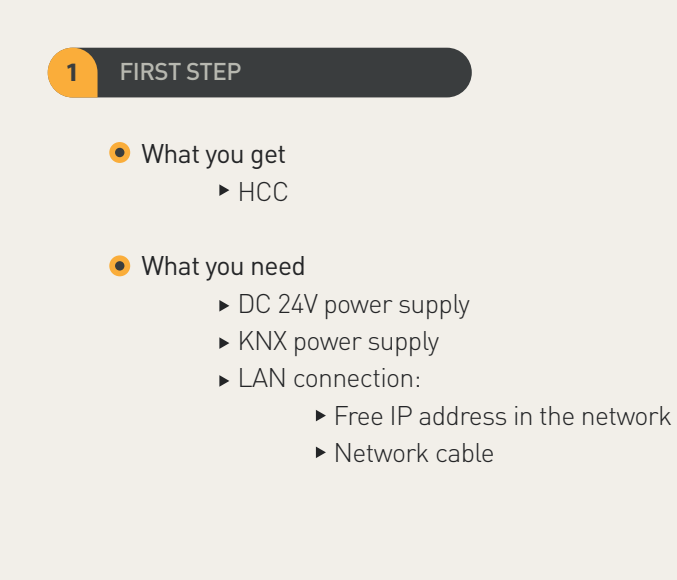

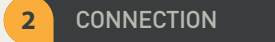

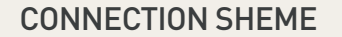

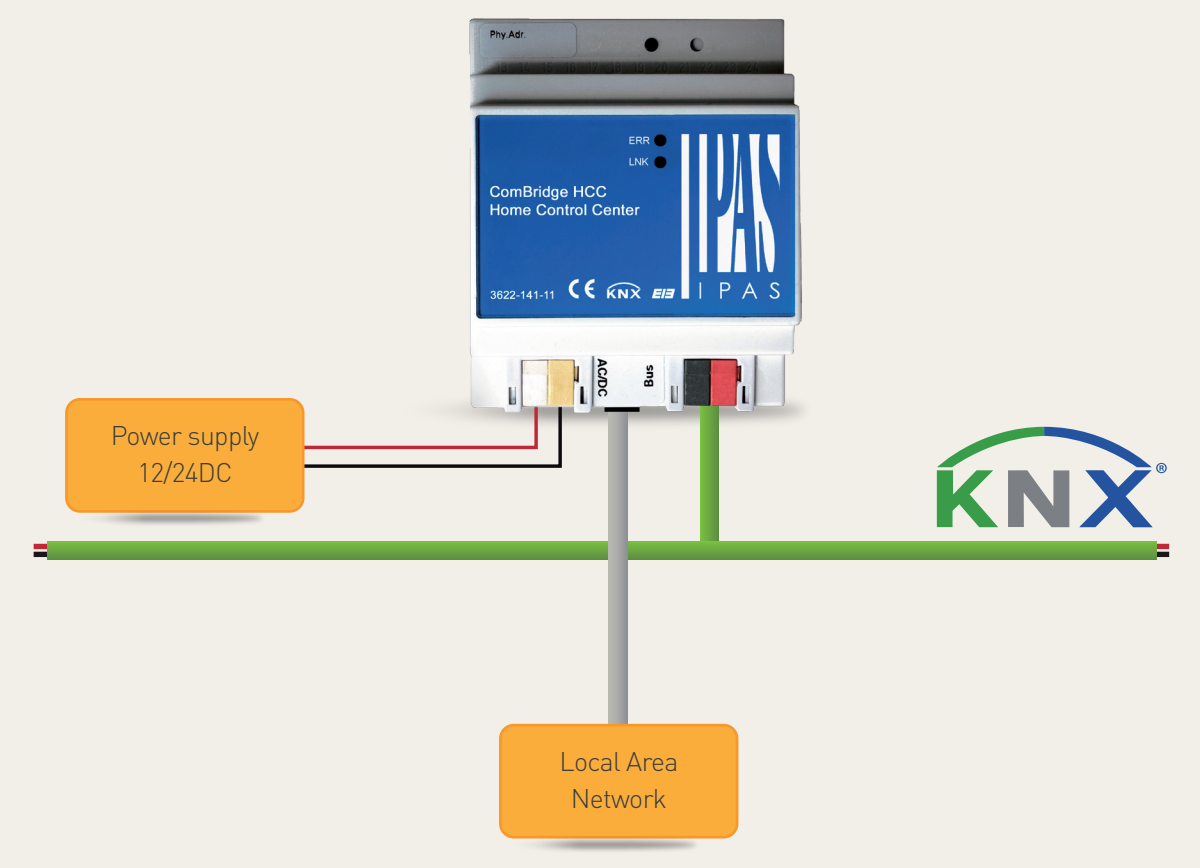

## ETS CONFIGURATION

## • 3.1 Config IP parameters in application program

| Device: 1.1.2 ComBridge Home-C | Control |                             |     |   |
|--------------------------------|---------|-----------------------------|-----|---|
| General Settings               |         |                             |     |   |
| IP Settings                    |         |                             | 102 | ~ |
| Clock Setting                  |         | IP address (byte 1)         | 192 | ~ |
| Object 6-10                    |         | ID addross (byta 1)         | 169 | ^ |
| Object 11-15                   |         | IF address (byte 1)         | 100 | ~ |
| Object 16-20                   |         | IP address (byte 1)         | 1   | ^ |
| Object 21-25                   |         |                             |     | ~ |
| Object 26-30                   |         | IP address (byte 1)         | 133 | ^ |
| Object 31-35                   | ≡       |                             |     | ~ |
| Object 36-40                   |         |                             |     |   |
| Object 41-45                   |         | Subnet mask (byte 1)        | 255 | ~ |
| Object 46-50                   |         |                             |     |   |
| Object 51-55                   |         | Subnet mask (byte 1)        | 255 | ~ |
| Object 56-50                   |         |                             |     |   |
| Object 61-65                   |         | Subnet mask (byte 1)        | 255 | ~ |
| Object 66-70                   |         |                             |     |   |
| Object 71-75                   |         | Subnet mask (byte 1)        | 0   | ~ |
| Object 76-80                   |         |                             |     |   |
| Object 81-85                   |         |                             |     |   |
| Object 86-90                   |         | Gateway address (byte 1)    | 192 | ~ |
| Object 91-95                   |         |                             |     | ~ |
| Object 96-100                  |         | Gateway address (byte 1)    | 168 | ~ |
| Object 101-105                 |         |                             |     | ~ |
| Object 106-110                 |         | Gateway address (byte 1)    |     | ~ |
| Object 111-115                 |         |                             |     | ~ |
| Object 116-120                 |         | Gateway address (byte 1)    |     | ~ |
| Object 121-125                 |         |                             |     |   |
| Object 126-130                 |         |                             |     | ~ |
| Object 131-135                 |         | DNS-Server address (byte 1) | 192 | ~ |
| Object 136-140                 |         | DNS Sonior address (buts 1) | 169 | ^ |
| Object 141-145                 |         |                             | 100 | ~ |
| Object 146-150                 |         | DNS-Server address (byte 1) | 1   | ^ |
| Object 151-155                 |         |                             |     | ~ |
| Object 156-160                 |         | DNS-Server address (byte 1) | 1   | ^ |
| Object 161-165                 |         |                             | L . | ~ |
|                                | ~       |                             |     |   |

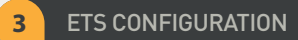

# • 3.2 Configure communication objects

| Device: 1.1.2 ComBridge Home-C | Control |                     |                                 |
|--------------------------------|---------|---------------------|---------------------------------|
| General Settings               | ^       |                     |                                 |
| IP Settings                    |         | Ohiect 6            | Text 6                          |
| Clock Setting                  |         |                     |                                 |
| Object 6-10                    |         | Data Type           | no object 🗸                     |
| Object 11-15                   |         | ,,,,                |                                 |
| Object 16-20                   |         | Enable Read on Init | no                              |
| Object 21-25                   |         |                     |                                 |
| Object 26-30                   |         |                     |                                 |
| Object 31-35                   | ≡       | Object 7            | Text 7                          |
| Object 36-40                   |         |                     |                                 |
| Object 41-45                   |         | Data Type           | 1 Byte (0100%)                  |
| Object 46-50                   |         |                     | 1 bit                           |
| Object 51-55                   |         | Enable Read on Init | 1 Byte (0100%)                  |
| Object 56-50                   |         |                     | 1 Byte unsigned                 |
| Object 61-65                   |         | Object 8            | 2 Byte unsigned                 |
| Object 66-70                   |         |                     | 2 Byte signed                   |
| Object 71-75                   |         | Data Type           | 2 Byte float<br>4 Byte unsigned |
| Object 76-80                   |         |                     | 4 Byte signed                   |
| Object 81-85                   |         | Enable Read on Init | 4 Byte float                    |
| Object 86-90                   |         |                     | no object                       |
| Object 91-95                   |         |                     |                                 |
|                                |         |                     |                                 |

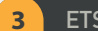

### **ETS CONFIGURATION**

#### 3.3 Link objects to group addresses

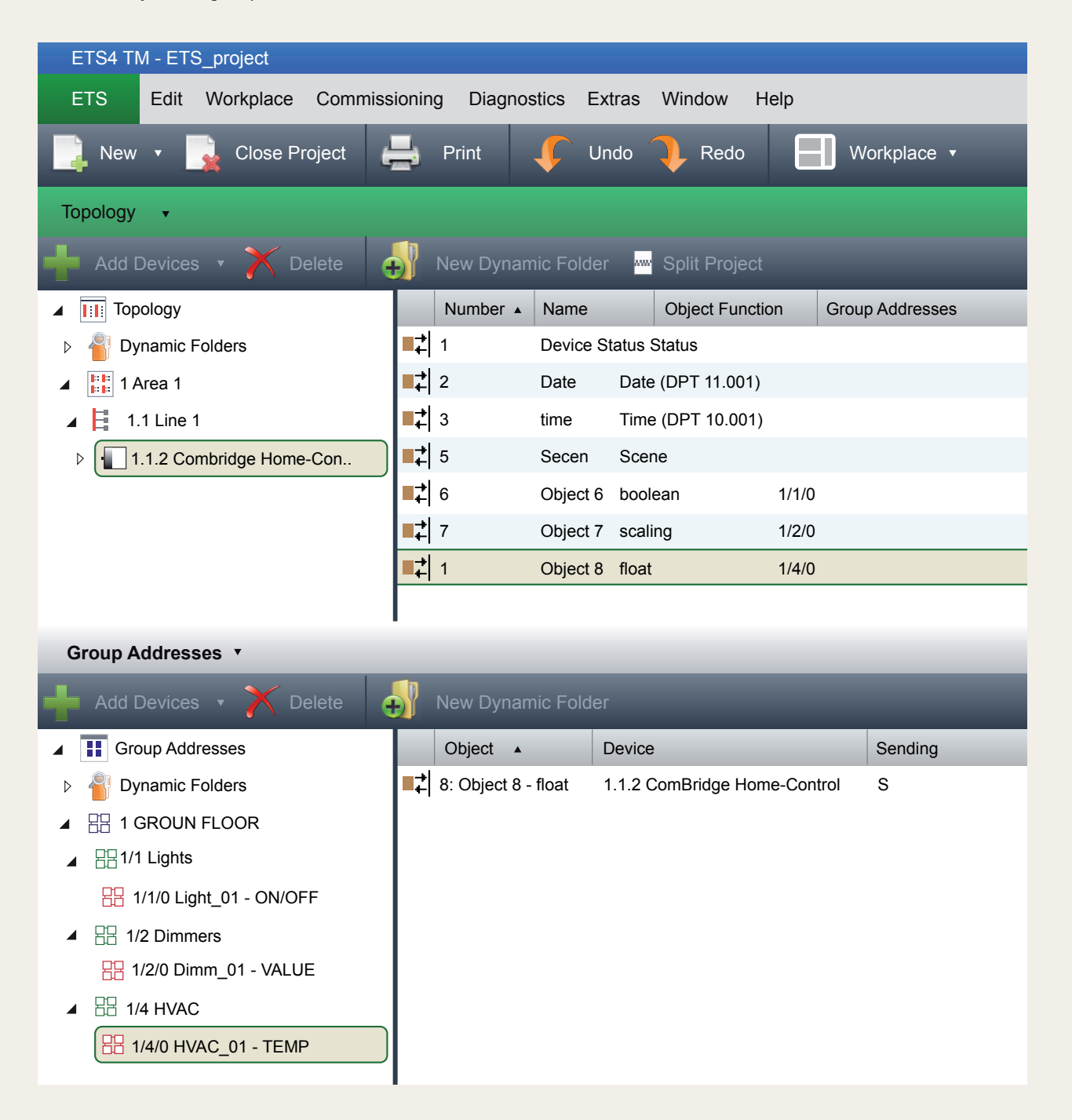

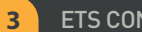

### ETS CONFIGURATION

• 3.4 Export ESF file

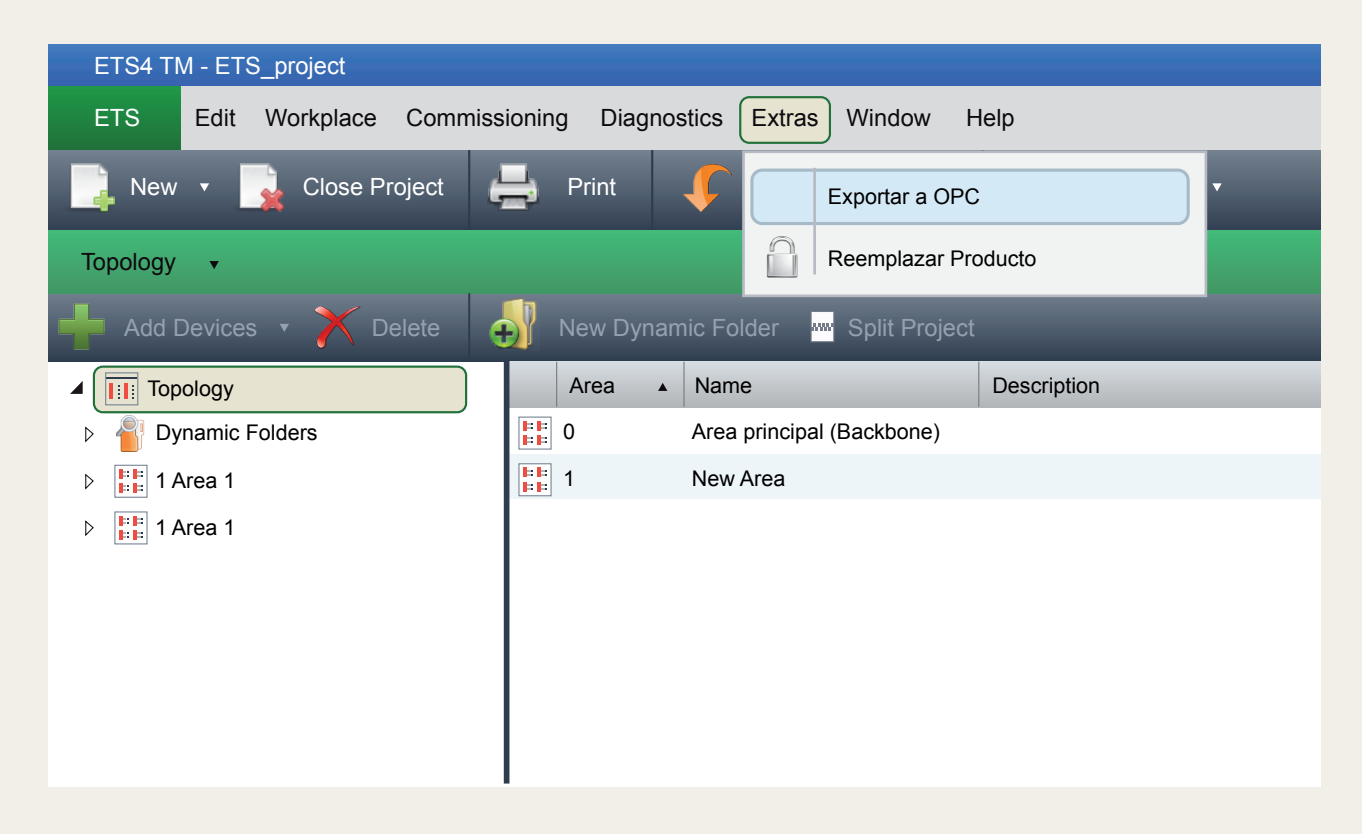

This file will be imported in editor later in order to see the group addresses and their names in the communication objects.

7

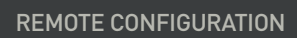

| PrvAt:<br>ERR:<br>Link<br>ComBridge HCC<br>Home Control Center<br>9822-141.11 CC KNR EM I P                          | N                                                                   | SWITCH |
|----------------------------------------------------------------------------------------------------|---------------------------------------------------------------------|--------|
| nternet Protocol (TCP/ IP) Pror                                                                                      | erties X                                                            |        |
| General                                                                                                    |                                                                     |        |
| You can get IP setting assigned autom<br>this capability. Otherwise, you need to<br>for the appropriate IP settings. | atically if your network supports<br>ask your network administrator |        |
| Obtain an IP address automatica                                                                                      | lly                                                                 |        |
| Use the following IP address:                                                                                        |                                                                     |        |
| IP address:                                                                                                    | 192.168.1.10                                                        |        |
| Subnet mask:                                                                                                    | 255.255.255.0                                                       |        |
| Default gateway:                                                                                                    | 192.168.1.1                                                         |        |
| Obtain DNS server address auto                                                                                       | matically                                                           |        |
| Use the following DNS server ad                                                                                      | dresses:                                                            |        |
| Preferred DNS server:                                                                                                | 194.179.1.100                                                       |        |
| Alternate DNS server:                                                                                                | 194.179.1.101                                                       |        |
|                                                                                                    | Advanced                                                            |        |
|                                                                                                    | Ok Cancel                                                           |        |

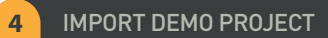

• 4.1 Open default visualization page by introducing the IP http://192.168.1.133

| Ele Edit View Higtory Bookmarks Tools Help | ж                    | े<br>🔊 द्वे । 💽 - Google 🖉            |
|--------------------------------------------|----------------------|---------------------------------------|
| O IPAS ComBridge HCC                       |                      | · · · · · · · · · · · · · · · · · · · |
|                                            |                      |                                       |
|                                            |                      |                                       |
|                                            | $\bigcirc$           | -                                     |
|                                            | ComBridge <b>HCC</b> |                                       |
|                                            |                      |                                       |
|                                            |                      |                                       |
|                                            | Empty project        |                                       |
|                                            | Leeres project       |                                       |
|                                            | Proyecto vacio       |                                       |
|                                            |                      |                                       |
|                                            |                      |                                       |
|                                            |                      |                                       |
|                                            |                      |                                       |
|                                            | HOME CONTROL CENTER  |                                       |
|                                            |                      |                                       |
|                                            |                      |                                       |

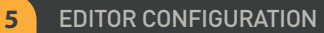

• 5.1 Open browser in your PC and enter the following IP: htt://192.168.1.133/editor.php

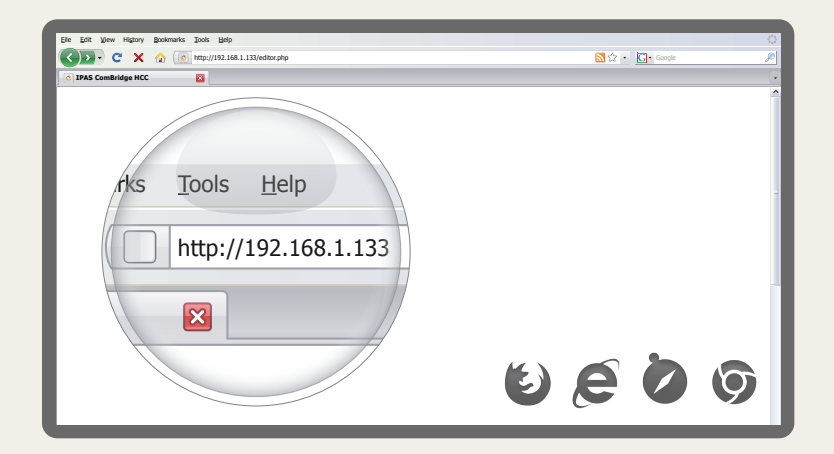

• 5.2 Introduce the password in the next login page (default password: HCC):

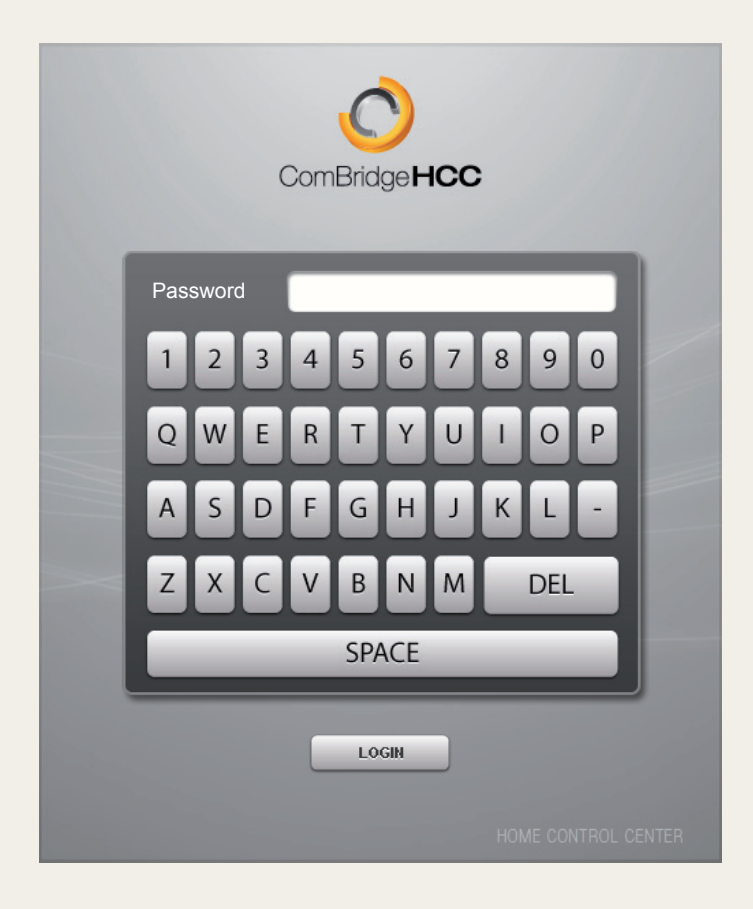

#### EDITOR CONFIGURATION

5

• 5.3 Click on the link and follow the instruction on the newly opened web page in order to restore one of the demo projects (In this quick guide the Demo Light will be uploaded)

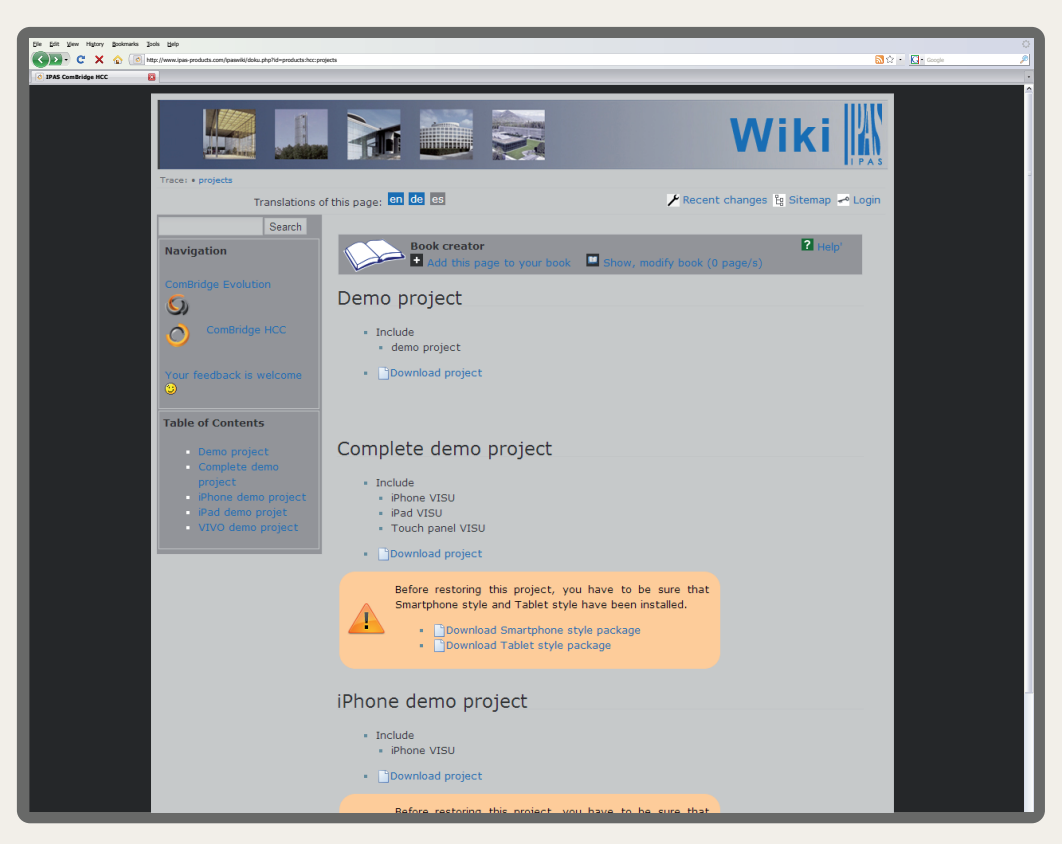

- http://www.ipas-products.com/ipaswiki/doku.php?id=products:hcc:projects

- Select the demo project and download it.
- Select the option restore in the HCC editor in order to upload the project on the HCC.

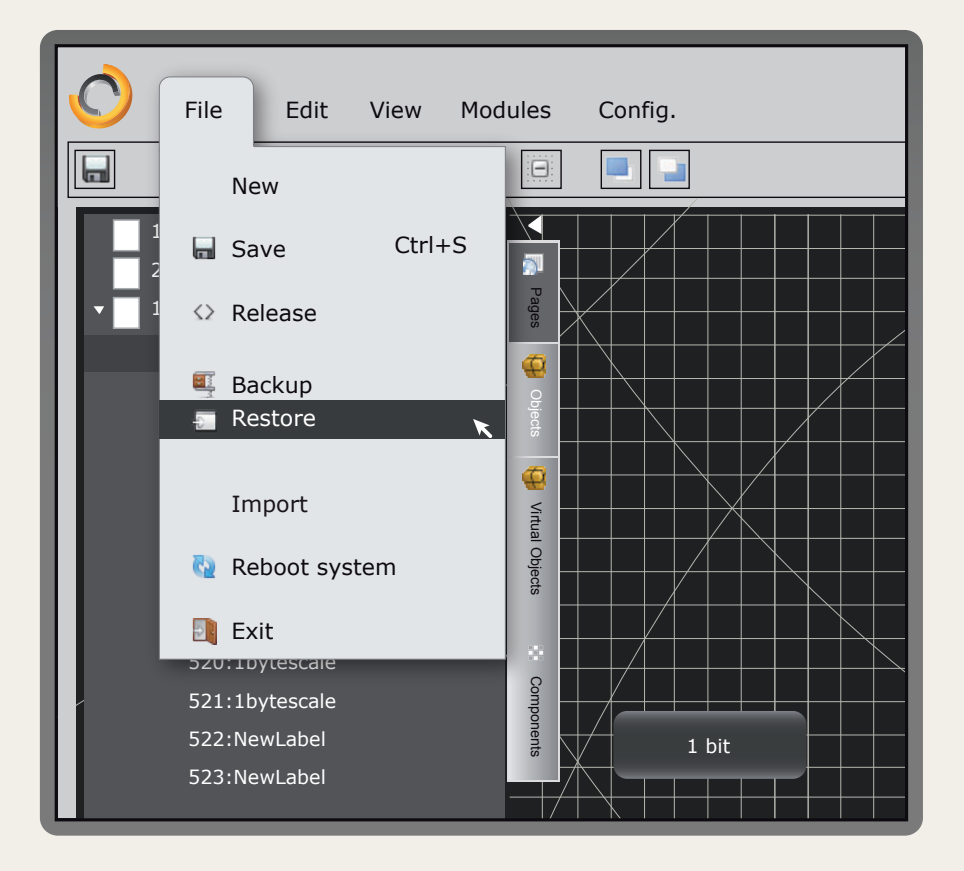

- When the upload has finished, the HCC restarts.

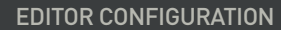

• 5.4 Edit the Demo Light project with the preconfigured ETS communication objects

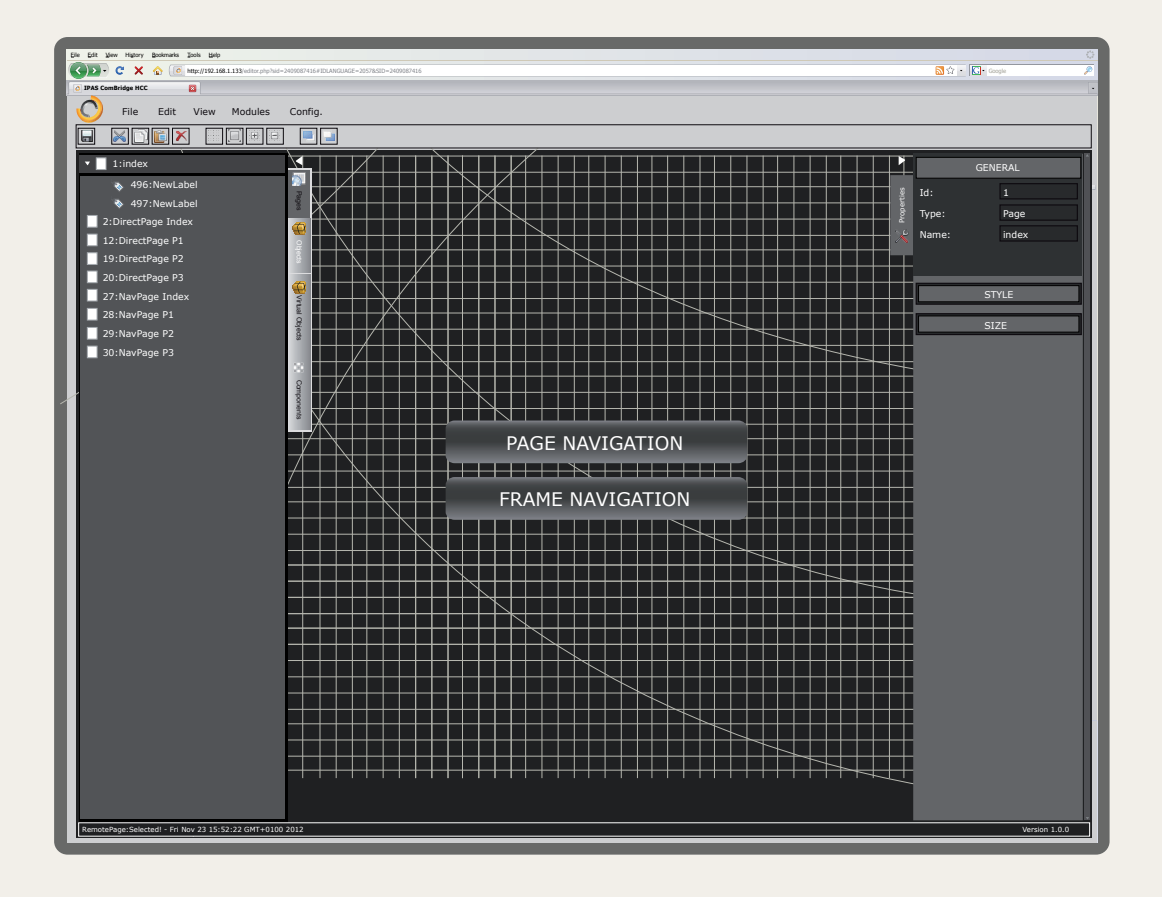

• 5.5 Import ETS ESF file

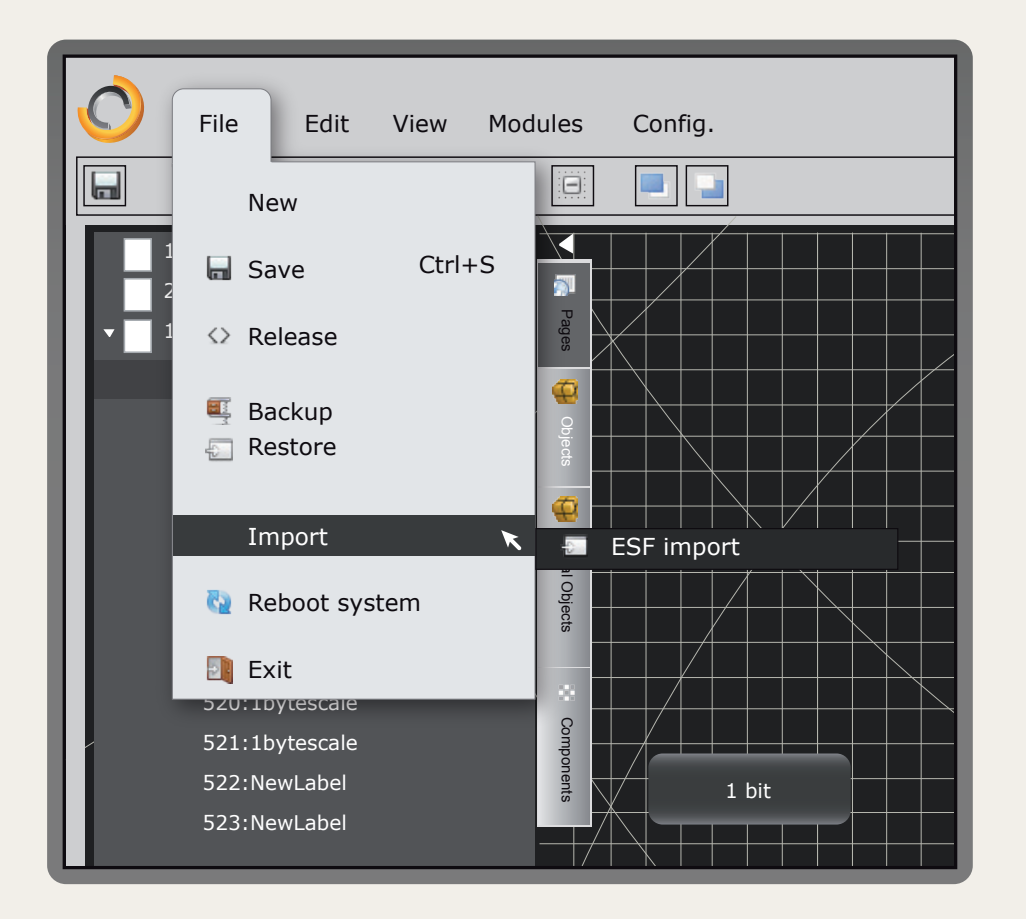

### EDITOR CONFIGURATION

5

• The communication objects descriptions are updated from the ESF file group addresses text. (These names can be changed in the editor under the communication objects properties)

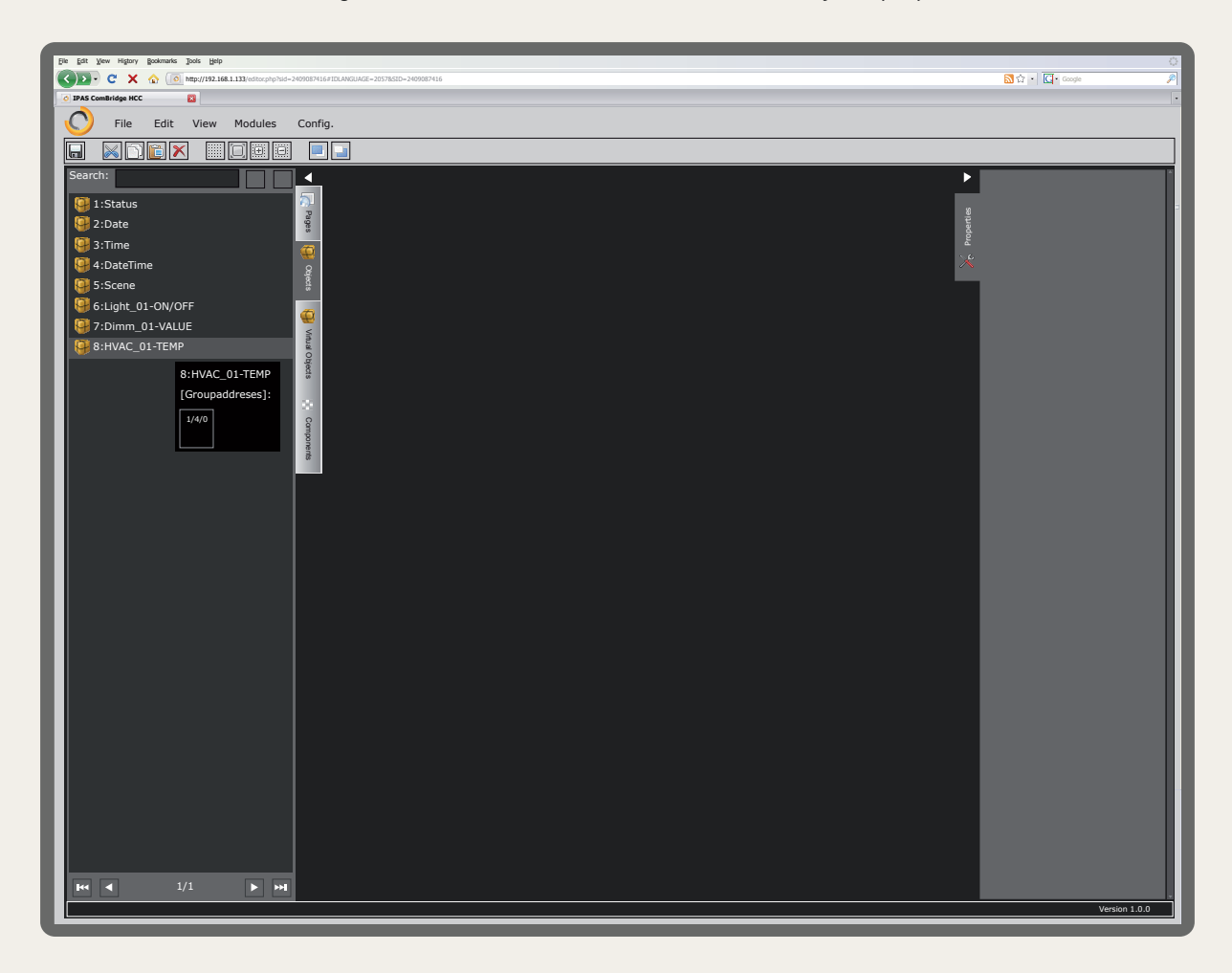

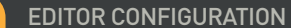

#### 5.6 Link objects to the Components

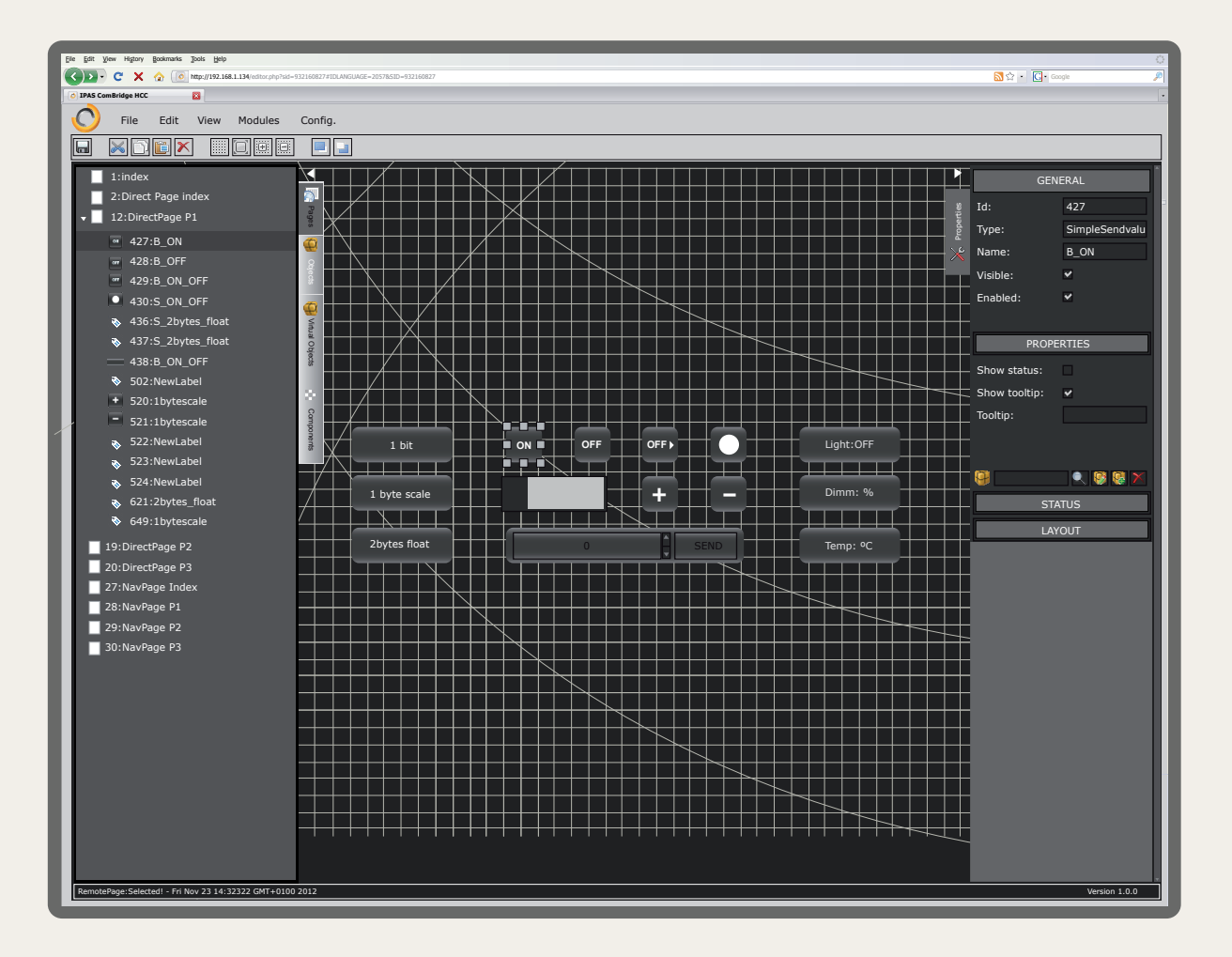

| Communications objects |                     |        |        |  |  |  |
|------------------------|---------------------|--------|--------|--|--|--|
| Search:                |                     |        |        |  |  |  |
| 🗸 Objects 🖌 Variables  |                     |        |        |  |  |  |
| 🦉 1:Status             |                     |        |        |  |  |  |
| 9 2:Date               |                     |        |        |  |  |  |
| 3:Time                 |                     |        |        |  |  |  |
| 9 4:dateTime           |                     |        |        |  |  |  |
| 9 5:Scene              |                     |        |        |  |  |  |
| 6:Light_01 - ON/OFF    | 6:Light_01 - ON/OFF |        |        |  |  |  |
| 9 7:Dimm_01 - VALUE    | 9 7:Dimm_01 - VALUE |        |        |  |  |  |
| 8:HVAC_01 - TEMP       |                     |        |        |  |  |  |
| 🦉 256:1bit             |                     |        |        |  |  |  |
| 257:1bitescale         |                     |        |        |  |  |  |
| 9 258:2bytes float     |                     |        |        |  |  |  |
| 259:1byte RoomControle | r                   |        |        |  |  |  |
| 260:2bytes Temp        |                     |        |        |  |  |  |
| 9 261:1bit_alarm       |                     |        |        |  |  |  |
| 262:1bit_blinds        |                     |        |        |  |  |  |
| •                      | 1/2                 |        |        |  |  |  |
|                        |                     | Accept | Cancel |  |  |  |

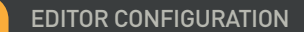

5

• 5.7 Release visualization pages into HCC

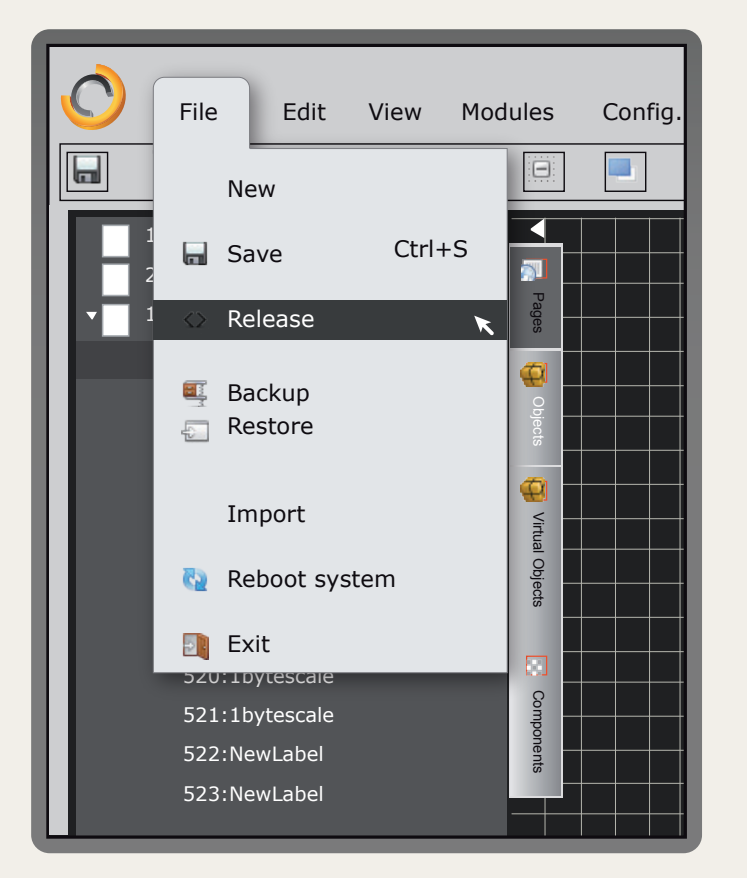

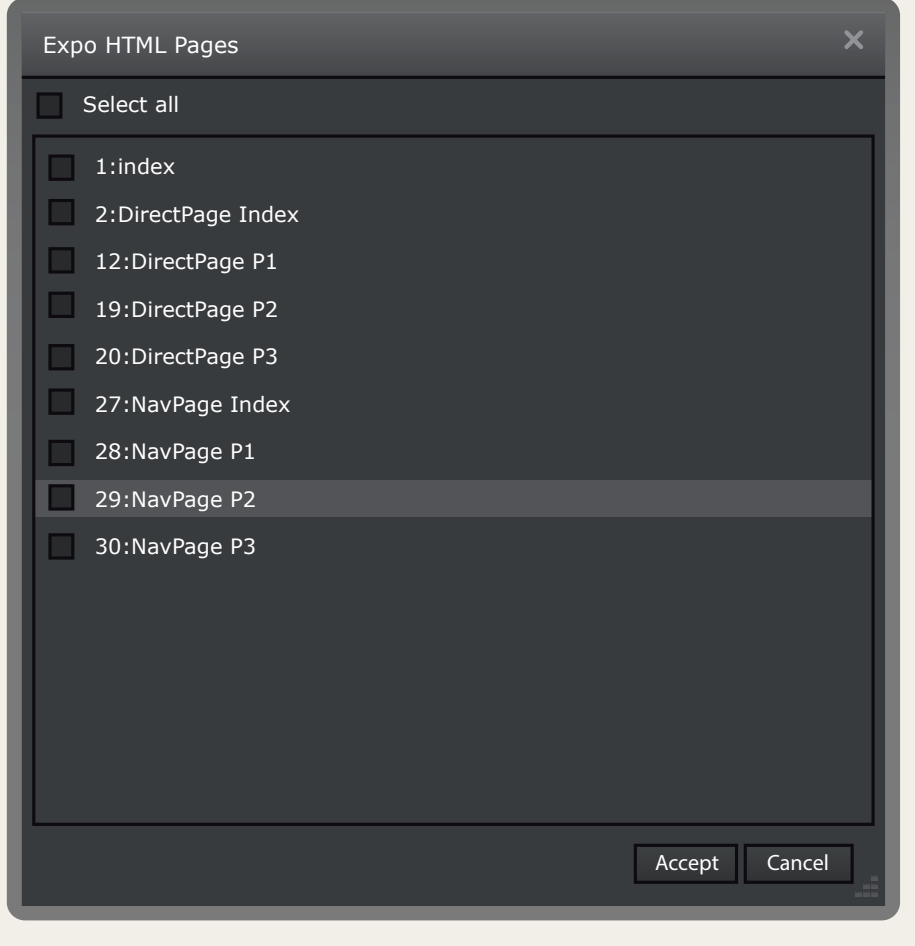

Select only the pages changed to release into HCC

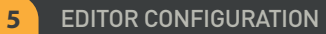

## • 5.8 Open the visualization

Open visualization page by introducing the IP http://192.168.1.133

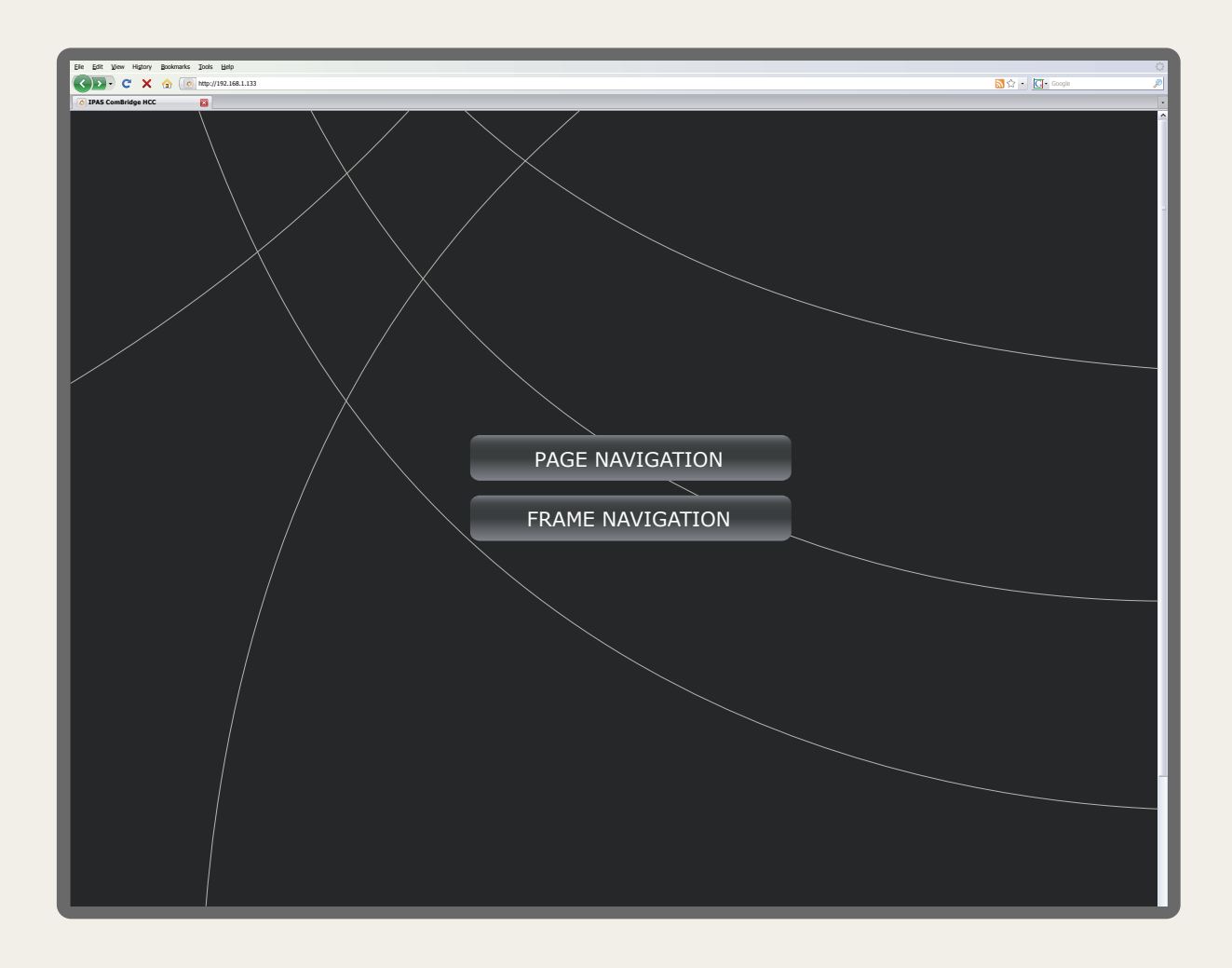

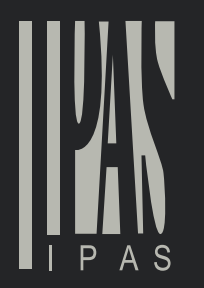

IPAS GmbH Hölscherstrasse 27 D - 47167 Duisburg Tel.: +49 203 37867-0 Fax: +49 203 37867-10 email: support@ipas-products.com web: www.ipas-products.com © 2013 IPAS GmbH Duisburg